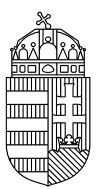

## Energiaügyi Minisztérium

## NEMZETI KLÍMAVÉDELMI HATÓSÁG

## Felhasználók regisztrációja a Közösségi Forgalmi Jegyzékben

- A meghatalmazott személynek létre kell hoznia egy EU-Login fiókot (https://webgate.ec.europa.eu/cas/login). Fontos, hogy a fiókjához adja hozzá azt a mobileszközt, amit majd az EU Login Applikáció azonosításhoz használni kíván. A mobileszköz regisztrációjával kapcsolatban további információt talál a Segédlet és a GY.I.K. menüpontokban.
- 2. A Forgalmi Jegyzék (<u>https://unionregistry.ec.europa.eu/euregistry/HU/index.xhtml</u>) oldalán az "Első alkalommal belépő felhasználó", majd a "Van EU-Login azonosítóm" lehetőséget választva be kell jelentkezni a létrehozott EU-Login fiókkal (fontos, hogy a bejelentkezés során az "EU Login Mobile App PIN Code" vagy EULogin Mobile App QR Code" azonosítást használják).
- 3. Bejelentkezést követően a bal felső sarokban találhatják a nevük alatt az URID azonosítójukat, amit fel kell tüntetni a regisztrációs űrlapon. Amennyiben az URID azonosító nem látszik, lehetséges, hogy további adatokat kell megadni, mely esetben a bal felső sarokban egy link található, ami a kitöltés befejezéséhez irányít.

|                                                                            | Logged in as Generated   Logar Table and   Logar Table and   Logar Table and   Logar Table and   Logar Table and   Logar Logar and   Logar Logar and   Logar and   Logar |
|----------------------------------------------------------------------------|----------------------------------------------------------------------------------------------------|
| Megyarorstég                                                               | European Commission<br>Climate Acction<br>Energy for a Changing World                                                                                                    |
| Open another registry                                                      |                                                                                                    |
| Eil in your cersonal details<br>Home page<br>Kyoto Protocol Public Reports | GSM/SN/S Authentication method will not be supported anymore starting from 08/01/2022 00 00 00. After this date, you can access ETS drift by using "EU login Mobile App GR code" method. We recommend you to switch to the new method as soon as possible if you are starting from 08/01/2022 00 00 00. After this date, you can access ETS drift by using "EU login Mobile App GR code" method. We recommend you to switch to the new method as soon as possible if you are starting from 08/01/2022 00 00 00. After this date, you can access ETS drift by using "EU login Mobile App GR code" method. We recommend you to switch to the new method as soon as possible if you the decision of the TU login Mobile App GR code" method and the "EU login Mobile App" guide are available under the following link: EULogin                                                                                                    |
| - Accounts                                                                 |                                                                                                    |
| Account Request<br>Claim account                                           | Welcome to the Union Registry for Emissions Trading.<br>Please Login or, if this is your first visit to the Registry, click on the First Time User link to register.                                                                                                    |
| Mandatory Fields                                                           |                                                                                                    |
| 土                                                                          |                                                                                                    |
|                                                                            | version 13.2.2 / 66641as/66080aac166755ca664796766082710 build on 2021-06-13_14-36-06 Page net #001 256052021 1/ 34:53                                                                                                    |
|                                                                            |                                                                                                    |

4. Regisztrációt követően a SZÜF felületén ki kell tölteni a <u>regisztrációs űrlapot</u>. Amennyiben gazdálkodó szervezet számlájának lesz a meghatalmazott képviselője, az űrlap kitöltése előtt a "Hogyan kívánja indítani az űrlapot?" legördülő menüben a CÉGKAPURÓL opció választandó.

Abban az esetben, ha magánszemélyként jár el (a számla tulajdonosa természetes és nem jogi személy), az űrlap kitöltése előtt a "Hogyan kívánja indítani az űrlapot?" legördülő menüben a **TERMÉSZETES SZEMÉLYKÉNT** opció választandó.

- 5. Az űrlap kitöltését követően csatolni kell a benyújtandó dokumentumokat, majd be kell küldeni az űrlapot. A benyújtandó dokumentumok:
  - Az Európai Gazdasági Térség vagy a Gazdasági Együttműködési és Fejlesztési Szervezet valamely tagállama által kiadott útlevélnek vagy személyi

igazolványnak, vagy bármely más olyan útlevélnek, amelyet európai uniós nagykövetség érvényesként felülhitelesített, a **Közjegyző által elektronikusan hitelesített** (es3 kiterjesztésű) másolata.

- Amennyiben a benyújtott személyazonosító okmány nem tartalmazza az állandó lakcímet, a lakcímkártyának, ha az állandó lakóhely szerinti ország nem ad ki olyan személyazonosító okmányt, amely tartalmazza az állandó lakcímet, akkor a települési hatóság nyilatkozatának az adott személy állandó lakóhelyéről, vagy bármely más olyan okiratnak, amelyet az adott személy állandó lakcímének igazolására a számlakezelő tagállamában szokásosan elfogadnak, a Közjegyző által elektronikusan hitelesített (es3 kiterjesztés) másolata.
- Hatósági erkölcsi bizonyítvány eredeti példánya digitális, vagy papír formában
  - Digitális erkölcsi bizonyítvány: Amennyiben tud digitális erkölcsi bizonyítványt igényelni (DÁP mobilalkalmazás), azt "NKVH: Egyéb üggyel kapcsolatos kérelem" ügytípus kiválasztásával küldje meg a hatóság részére.
  - Papír alapú erkölcsi bizonyítvány: A Nemzeti Klímavédelmi Hatóság címére kell igényelni, vagy oda postán meg kell küldeni. Postacím: 1440 Budapest, Pf.: 1. A Hatóság nevét mindenképpen tüntessék fel a címzés során!

## Fontos!

- Számlameghatalmazott 18 év feletti természetes személy lehet.
- Egy számlához különböző természetes személyek lehetnek csak meghatalmazottak.
- Legalább az egyik természetes személy számlameghatalmazottnak magyar állandó lakcímmel kell rendelkeznie.